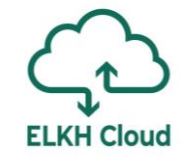

# Keras és TensorFlow referencia architektúrák az ELKH Cloudon

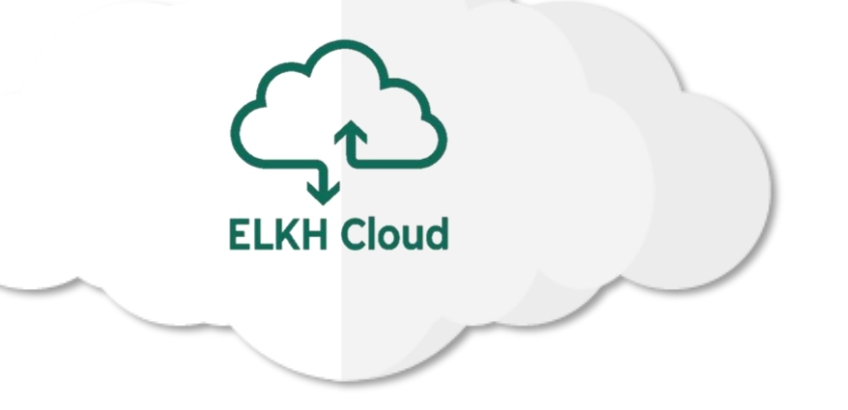

Farkas Attila

farkas.attila@sztaki.hu

### **TensorFlow és Keras**

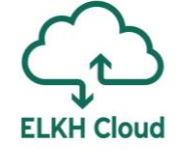

## **TensorFlow**

- Google Brain csapat által fejlesztett Python (C++, JS) függvénykönyvtár adatfolyam programozáshoz
- > 2015 novemberében publikálták először
- CPU/GPU támogatás, több platformon

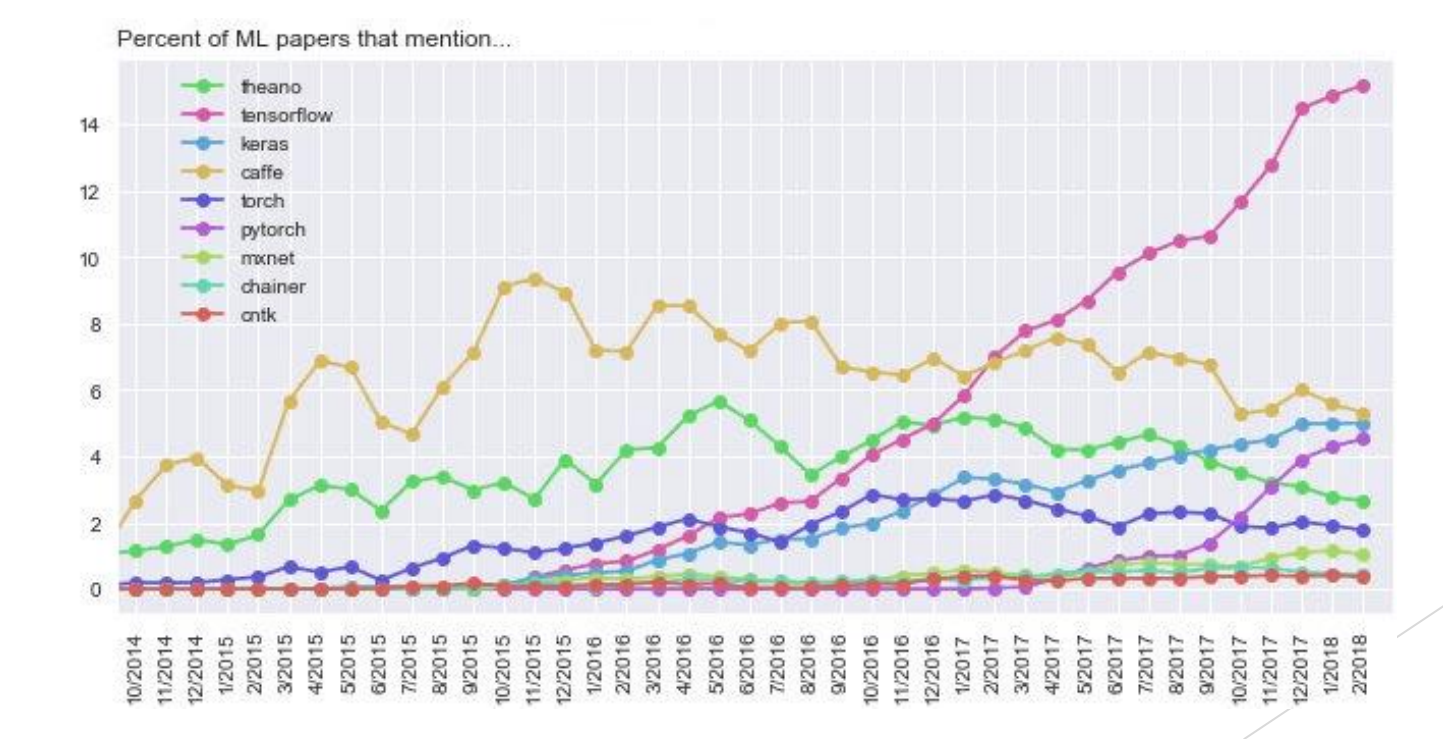

## Keras

- Főbb tervezési szempontok a megtervezésekor
  - Felhasználóbarátság
  - Modularitás
  - Egyszerű bővíthetőség
  - Python
- A TensorFlow 2017 óta az alacsony szintű interfész mellett a Kerast hivatalosan támogatja, olyannyira, hogy a TF csomag részeként elérhető
  - A TensorFlow 2.0 (2019 szept) már alapértelmezetten Keras felülettel támogatott

ELKH Cloud

# Jupyter Notebook

- Nyílt forráskódú webalkalmazás
- ► Fejlesztő környezet biztosít
- Adat vizualizációs megoldás
- Széleskörű programozási nyelv támogatás
- A Notebookok könnyedén megoszthatók

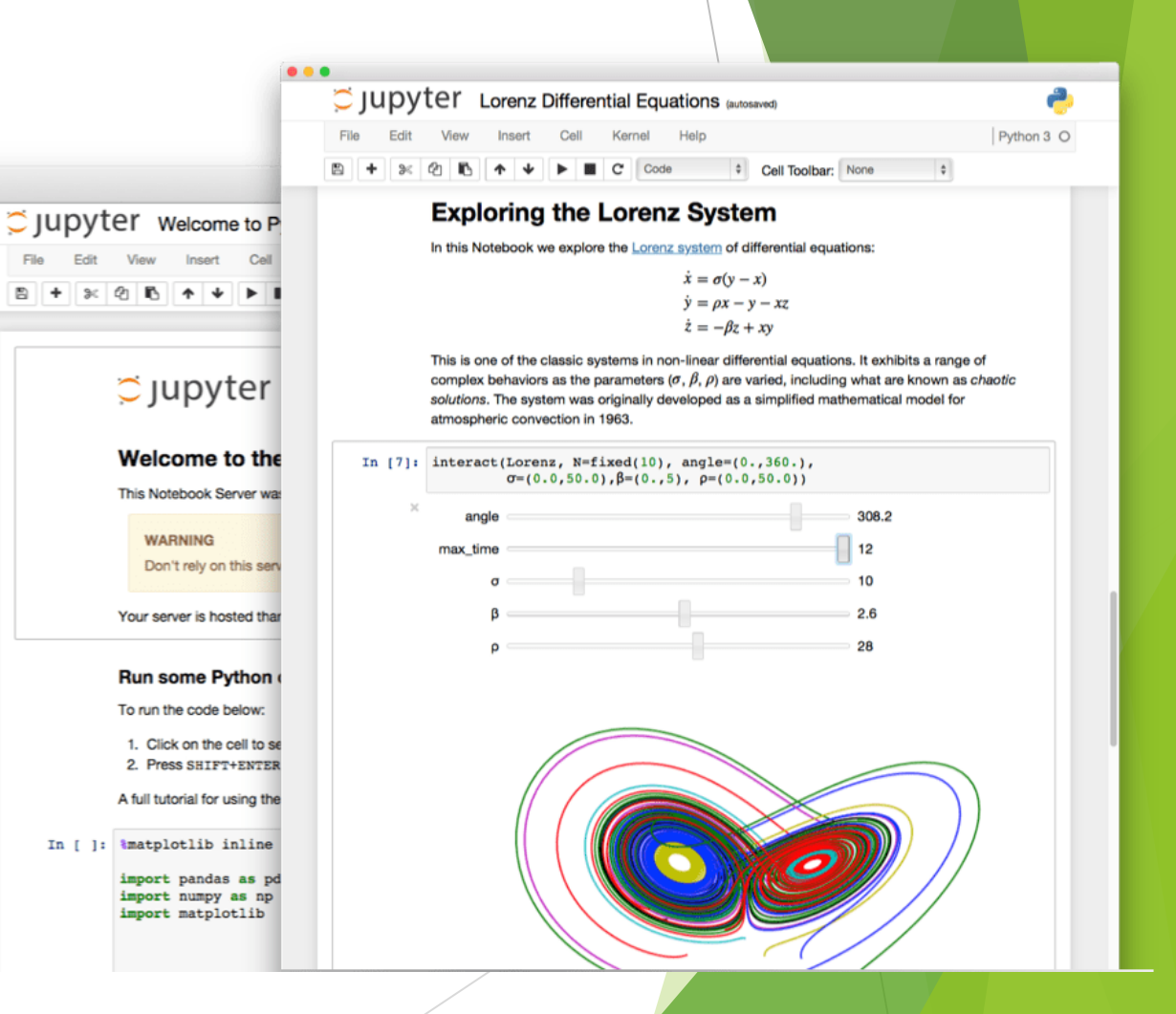

ELKH Cloud

# 

# JupyterLab

- Jupyter Notebook továbbfejlesztett verziója
- Web alapú interaktív fejlesztőkörnyezet
- Terminal biztosítása
- Moduláris felépítés
- Bővítmények támogatása

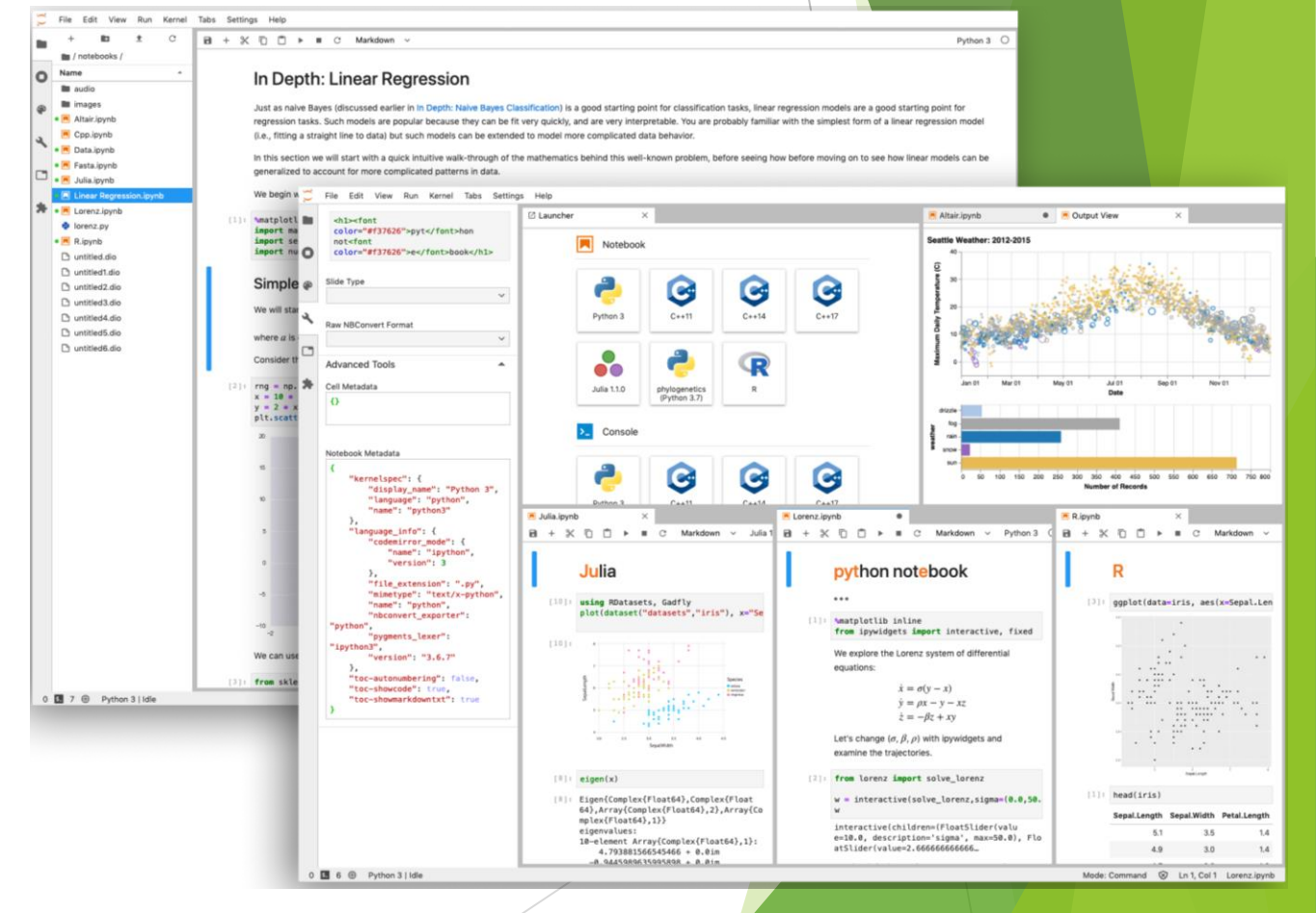

# Docker

# Docker konténer technológia

- Nyílt konténer platform
- Virtualizáció helyettesítése
- Szeparált alkalmazás futtatás
- Linux konténer technológián alapszik
- Réteges felépítésű konténerek
- Központosított képfájl tárolás
- Hordozhatóság

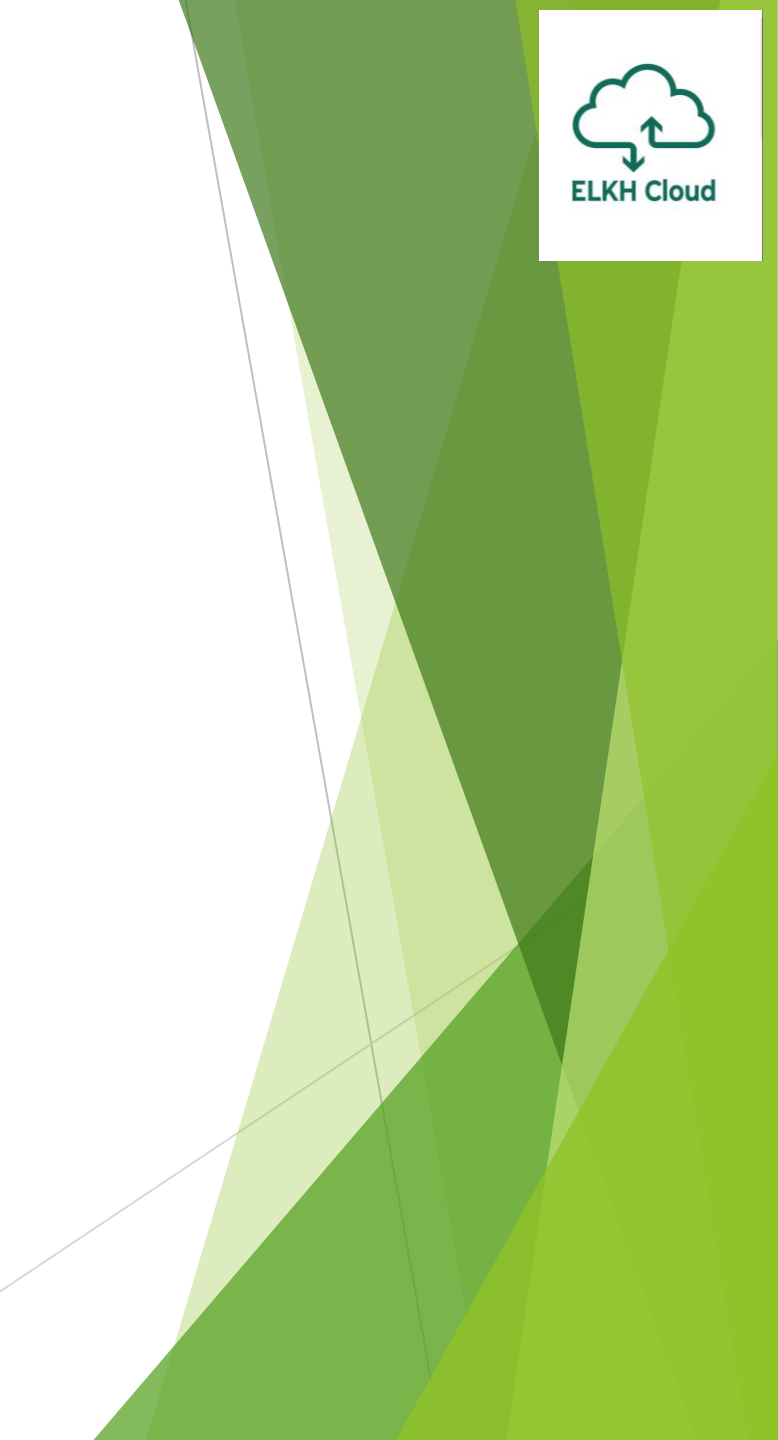

# Docker architektúra

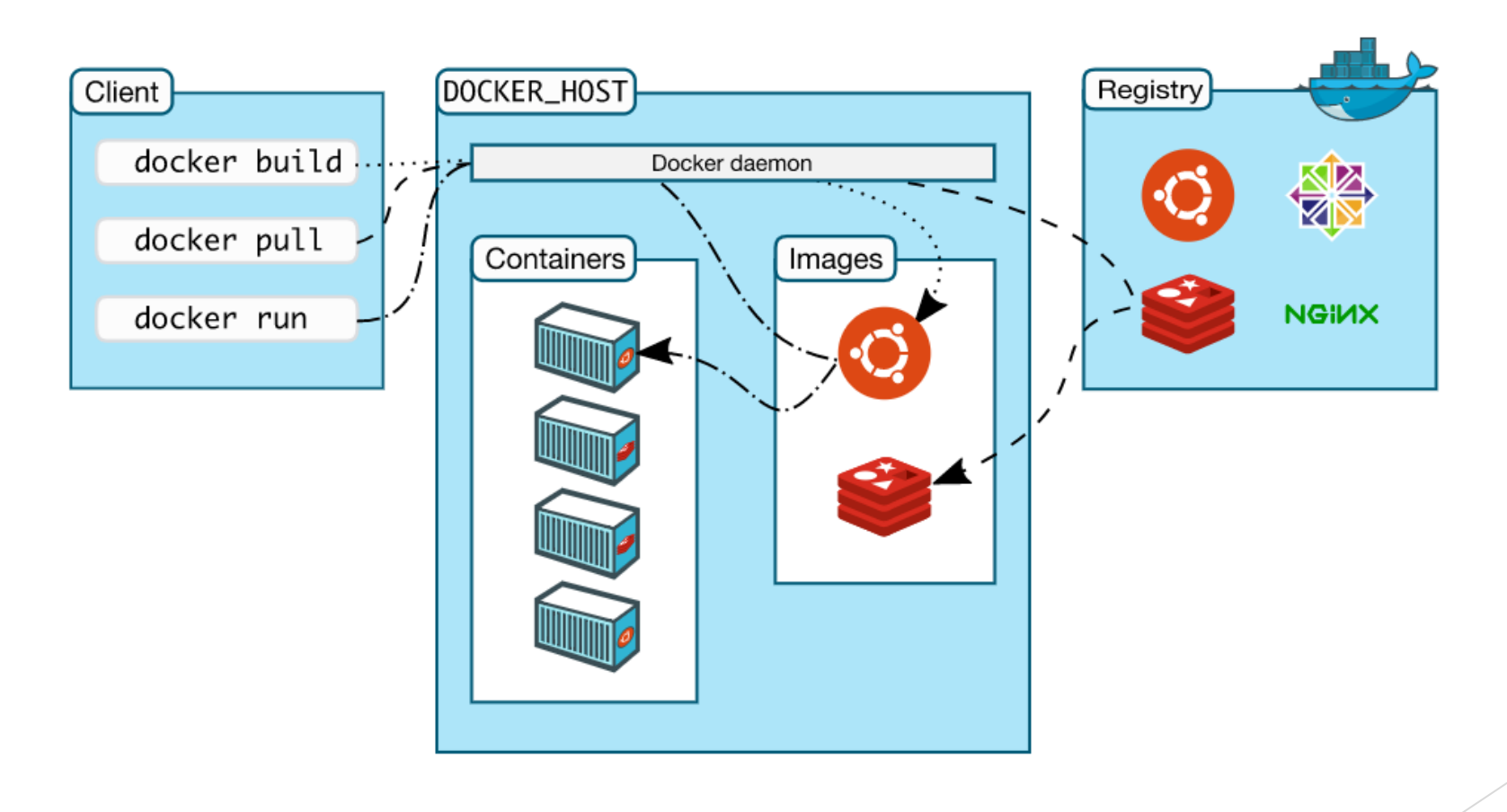

ELKH Cloud

# Docker konténer

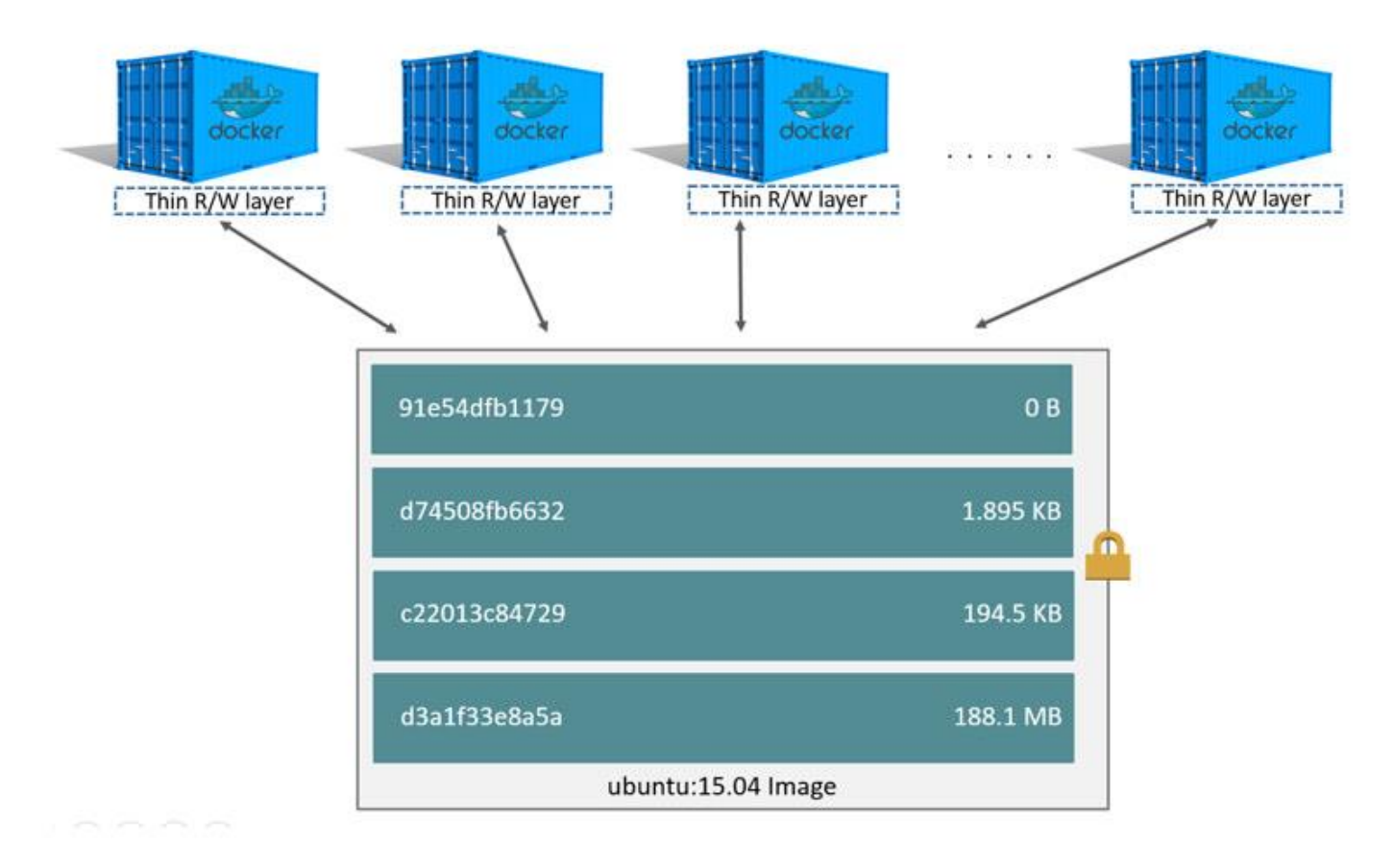

## Docker volume

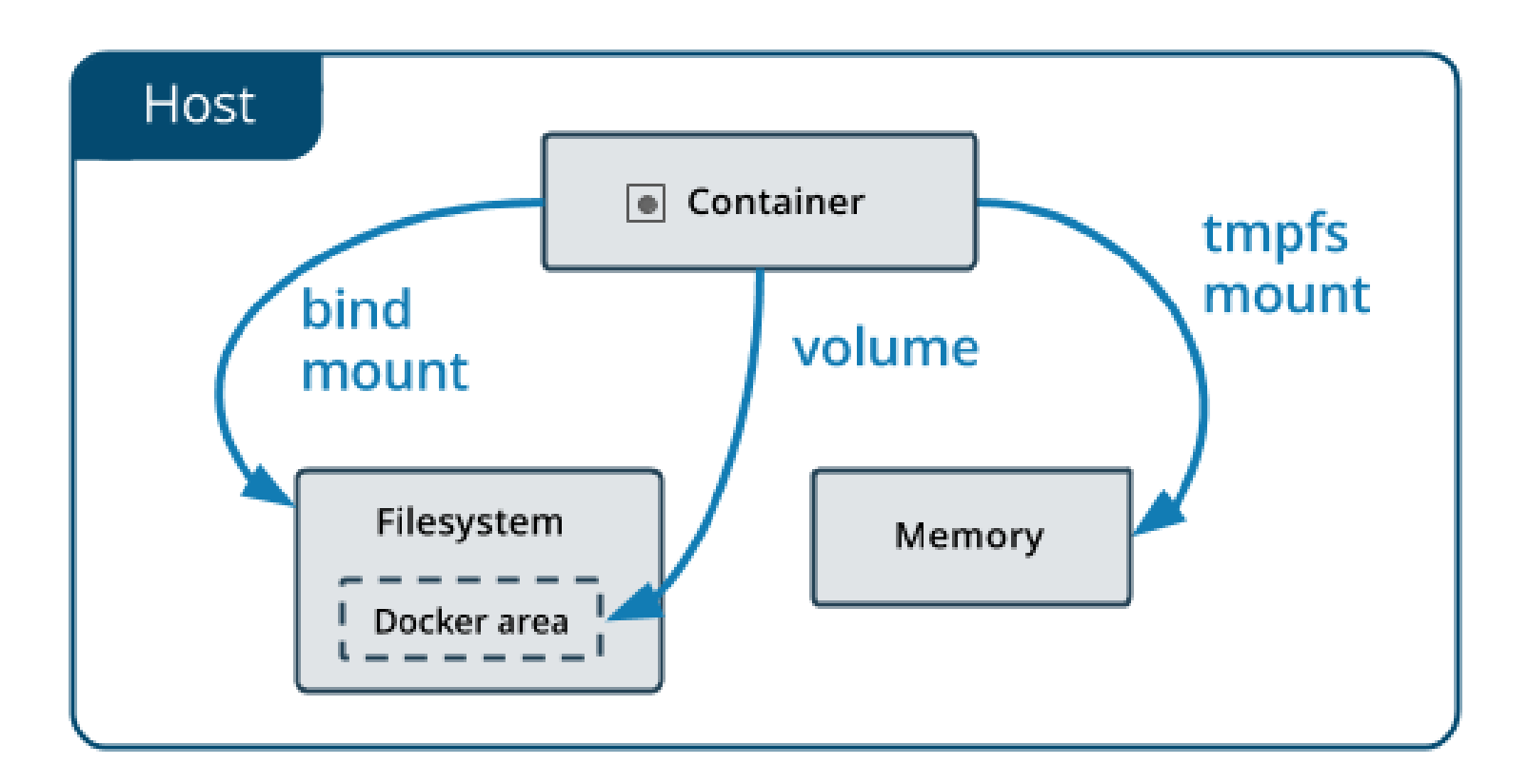

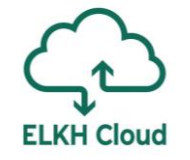

# Docker virtuális hálózat

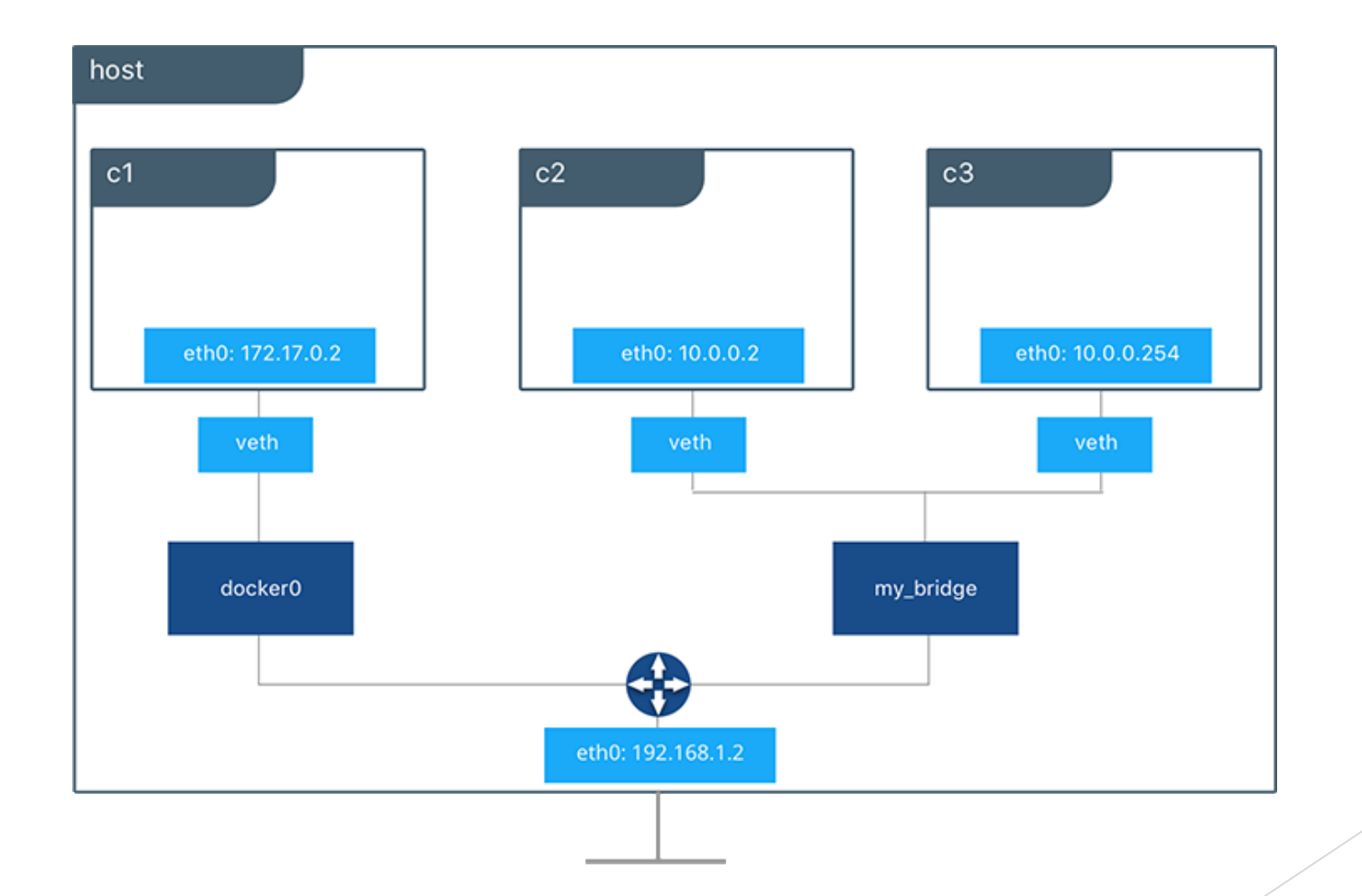

# TensorFlow használata Docker keretrendszerben ELKH Cloudon

**ELKH Cloud** 

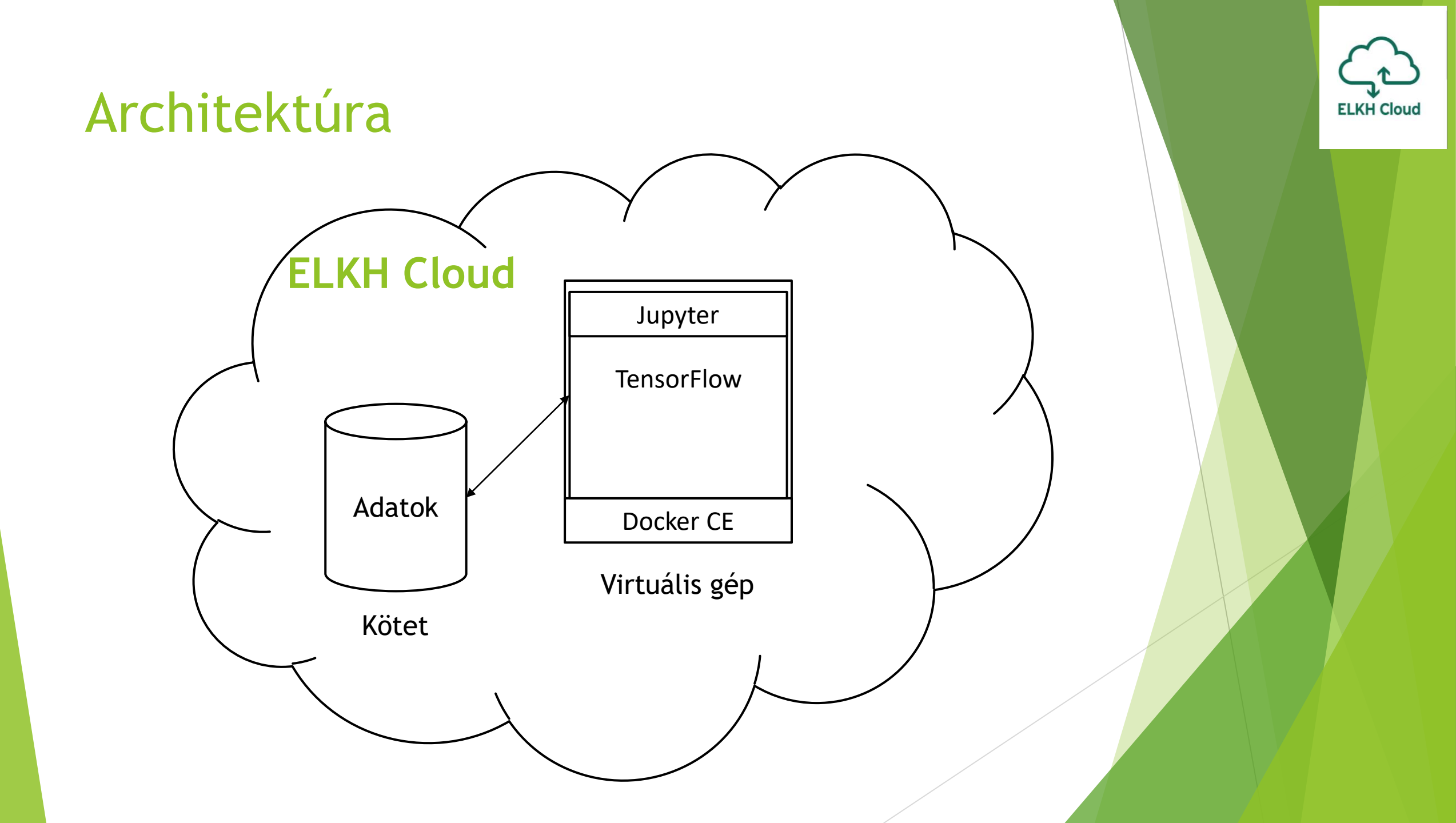

# Linux virtuális gép létrehozása

- Távoli elérés biztosítása
  - SSH kulcs generálása vagy meglévő kulcs feltöltése
  - Biztonsági csoport létrehozása, a távoli elérés biztosításához
    - ► TCP 22 és 8888 portok szükségesek
- Virtuális gép létrehozása (részletek a Bevezető oktatásban)
  - Ubuntu 16.04 vagy újabb forrás képfájl felhasználása
  - Minimum m1.small méret kiválasztása
  - Megfelelő biztonsági csoport kiválasztása
  - Generált vagy feltöltött kulcs hozzáadása
- Kötet hozzárendelése
- Távoli eléréshez Floating IP hozzárendelése

| Launch Instanco |                                                                                                    | ×                                                                                     |
|-----------------|----------------------------------------------------------------------------------------------------|---------------------------------------------------------------------------------------|
| Launch Instance |                                                                                                    |                                                                                       |
| Details *       | Please provide the initial hostname for the instant<br>deployed, and the instance count. Increase the Co | ce, the availability zone where it will be out to create multiple instances with tree |
| Source *        | same settings.<br>Instance Name *                                                                        | Total Instances (16 Max)                                                              |
| Flavor *        |                                                                                                    |                                                                                       |
| Networks *      | Availability Zone                                                                                        | 50%                                                                                   |
| Network Ports   | nova                                                                                                    | 8 Current Usage                                                                       |
| Security Groups | Count *                                                                                                  | 7 Remaining                                                                           |
| Key Pair        |                                                                                                    |                                                                                       |
| Configuration   |                                                                                                    |                                                                                       |
| Metadata        |                                                                                                    |                                                                                       |
| × Cancel        | < Back                                                                                                   | Next > A Launch Instance                                                              |
|                 |                                                                                                    |                                                                                       |
|                 |                                                                                                    |                                                                                       |
|                 |                                                                                                    |                                                                                       |
|                 |                                                                                                    |                                                                                       |

ELKH Clou

# Csatlakozás a létrehozott virtuális géphez

- Töltsük le és telepítsük a PuTTY programot:
  - https://www.putty.org
- A programot elindítva adjuk meg a következőket:
  - **Host Name:** a virtuális gép külső IP címe
  - **Port:** a géphez kapcsolódó SSH port, alapból 22-es
- A generált és letöltött vagy már meglévő privát kulcs felhasználása, amelynek publikus párját hozzáadtuk a virtuális géphez
- Csatlakozás a virtuális géphez

| 🔀 PuTTY Configuration                                                                                                    |                                                                                                    | ? X                                                                |   |
|----------------------------------------------------------------------------------------------------|----------------------------------------------------------------------------------------------------|--------------------------------------------------------------------|---|
| Category:                                                                                                    |                                                                                                    |                                                                    | ٦ |
| <ul> <li>Session</li> <li>Logging</li> <li>Terminal</li> <li>Keyboard</li> <li>Bell</li> <li>Features</li> <li>Window</li> <li>Appearance</li> <li>Behaviour</li> <li>Translation</li> <li>Selection</li> <li>Colours</li> <li>Connection</li> <li>Data</li> <li>Proxy</li> <li>Telnet</li> <li>Rlogin</li> <li>SSH</li> <li>Serial</li> </ul> | Basic options for your PuTTY se<br>Specify the destination you want to conner<br>Host Name (or IP address)<br>Connection type:<br>Raw Telnet Rlogin SSH<br>Load, save or delete a stored session<br>Saved Sessions<br>Default Settings<br>Close window on exit:<br>Always Never Only on close | ssion<br>ct to<br>Port<br>22<br>Coserial<br>Load<br>Save<br>Delete |   |
| About Help                                                                                                    | Open                                                                                                    | Cancel                                                             |   |
|                                                                                                    |                                                                                                    |                                                                    |   |

ELKH Cloud

# Docker CE telepítés a létrehozott virtuális gépen

#### Előfeltételek telepítése

```
$ sudo apt-get update
$ sudo apt-get install \
    apt-transport-https \
    ca-certificates \
    curl \
    gnupg-agent \
    software-properties-common
```

#### Docker repository hozzáadása

```
$ curl -fsSL https://download.docker.com/linux/ubuntu/gpg | sudo apt-key add -
```

```
$ sudo add-apt-repository \
    "deb [arch=amd64] https://download.docker.com/linux/ubuntu \
    $(lsb_release -cs) \
    stable"
```

# Docker CE telepítés #2

#### Docker CE telepítése

\$ sudo apt-get update
\$ sudo apt-get install docker-ce docker-ce-cli containerd.io

#### Docker futtatása root jogosultság nélkül

\$ sudo groupadd docker
\$ sudo usermod -aG docker \$USER

Újra bejelentkezés után érvénybe lépnek a csoport jogosultságok

\$ docker run hello-world

# Docker parancs felépítése

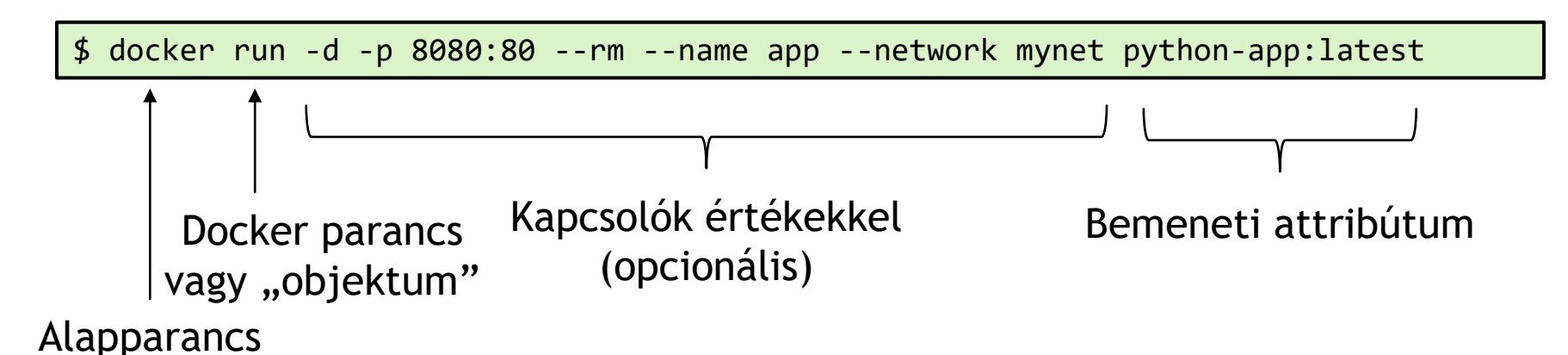

- A példa parancs a bementi attribútumként megadott konténert fogja elindítani, a megadott kapcsolóknak megfelelően
- A parancsoknak minden esetben a "docker" kulcsszóval kell kezdődnie
- Ezt követően meg kell határozni, hogy mely docker parancsot vagy mely docker "objektummal" szeretnék parancsot végrehajtani
  - Docker parancs: build, pull, push, run, ls, rm, stb.
  - Docker "objektum" pl.: container, image, network, volume, stb.
    - Minden objektumnak megvannak a saját futtatható parancsai
    - Pl.: docker container run

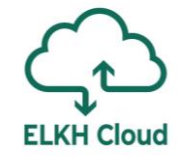

# Jupyter Docker képfájlok

| Jocker hub                                                                                |                                                           | Explore | Pricing | Sign In          | Sign Up                      |  |
|-------------------------------------------------------------------------------------------|-----------------------------------------------------------|---------|---------|------------------|------------------------------|--|
| Explore tensorflow/tensorflow                                                             |                                                           |         |         |                  |                              |  |
| Verview       Tags                                                                        | learning framework TensorFlow (http://www.tensorflow.org) |         |         |                  | y Pulls <b>10M</b> +         |  |
| Q, latest X                                                                               |                                                           |         |         | Sort b           | y Newest 💌                   |  |
| TAG<br>latest-devel<br>Last oushed 14 hours ago by tensorflowpackages                     |                                                           |         | docke   | r pull tensorflo | w/tensorflow:latest-         |  |
| DIGEST<br>02de3eeb6b76                                                                    | OS/ARCH<br>linux/amd64                                    |         |         |                  | COMPRESSED SIZE O<br>1.15 GB |  |
| TAG<br><b>latest-devel-gpu</b><br>Last pushed 14 hours ago by tensorflowpackages          |                                                           |         | docke   | r pull tensorfic | w/tensorflow:latest-         |  |
| DIGEST<br>3b5d9862db35                                                                    | OS/ARCH<br>linux/amd64                                    |         |         |                  | COMPRESSED SIZE ©<br>3.18 GB |  |
| TAG<br><b>latest-gpu-jupyter</b><br>Last pushed <b>2</b> months ago by tensorflowpackages |                                                           |         | docker  | r pull tensorfic | w/tensorflow:latest-         |  |

https://hub.docker.com/r/tensorflow/tensorflow

# Jupyter konténer elindítása

\$ docker run -p 8888:8888 -v /mnt/data:/tf/notebooks --name jupyter tensorflow/tensorflow:latest-jupyter

| ubu<br>[I 1  | ntu@fattila-gpu:~\$ sudo docker run -p 8888:8888name jupyter<br>19:54:09.690 NotebookApp] Writing notebook server cookie secre                                                                                                    | tensorflow<br>t to /root/                  | /tensorflow<br>.local/shar | :latest-jupyter<br>e/jupyter/runti  | me/notebook_cookie_secret                           |
|--------------|----------------------------------------------------------------------------------------------------|--------------------------------------------|----------------------------|-------------------------------------|-----------------------------------------------------|
|              | 19:54:10.011 NotebookApp] Serving notebooks from local directo<br>19:54:10.011 NotebookApp] Jupyter Notebook 6.1.4 is running at<br>19:54:10.011 NotebookApp] http://f65d5408b41e:8888/?token=ea42<br>19:54:10.011 NotebookApp] or http://127.0.0.1:8888/?token=ea4                         | ry: /t+<br>:<br>41d5bf033e8<br>241d5bf033e | 3f93979ff38<br>83f93979ff3 | fa04ed62c8e2196<br>8fa04ed62c8e2196 | 3813271<br>63813271                                 |
| [I :<br>[C : | 19:54:10.011 NotebookApp] Use Control-C to stop this server an<br>19:54:10.016 NotebookApp]                                                                                                    | d shut down                                | ı all kernel               | s (twice to ski                     | p confirmation).                                    |
|              | To access the notebook, open this file in a browser:<br>file:///root/.local/share/jupyter/runtime/nbserver-1-open<br>Or copy and paste one of these URLs:<br>http://f65d5408b41e:8888/?token=ea4241d5bf033e83f93979ff38fac<br>or http://127.0.0.1:8888/?token=ea4241d5bf033e83f93979ff38fac | .html<br>8fa04ed62c8<br>04ed62c8e21        | e2196381327<br>963813271   | 1                                   |                                                     |
| 0            | Home Page - Select or create a n × +                                                                                                    |                                            | - 0                        | ×                                   |                                                     |
| ÷            | → C ▲ Not secure   193.224.59.20:8888/tree ⊃ Jupyter                                                                                                    | 🖈 📑 G (                                    | 🖳 📢 🐷 🏞 🤇<br>Quit Logout   | A : In [1]:                         | <pre>import tensorflow as tf print(tfversion)</pre> |
|              | Files Running Clusters                                                                                                    |                                            |                            | A                                   | 2.3.1                                               |
|              | Select items to perform actions on them.                                                                                                    |                                            | Upload New 🗸 📿             |                                     |                                                     |
|              | □ 0                                                                                                    | Name 	 Last Mo<br>2 mont                   | bdified File size          |                                     |                                                     |
|              |                                                                                                    |                                            | /                          |                                     |                                                     |

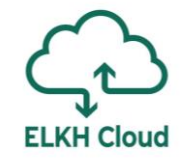

# TensorFlow használata Jupyter

környezetben

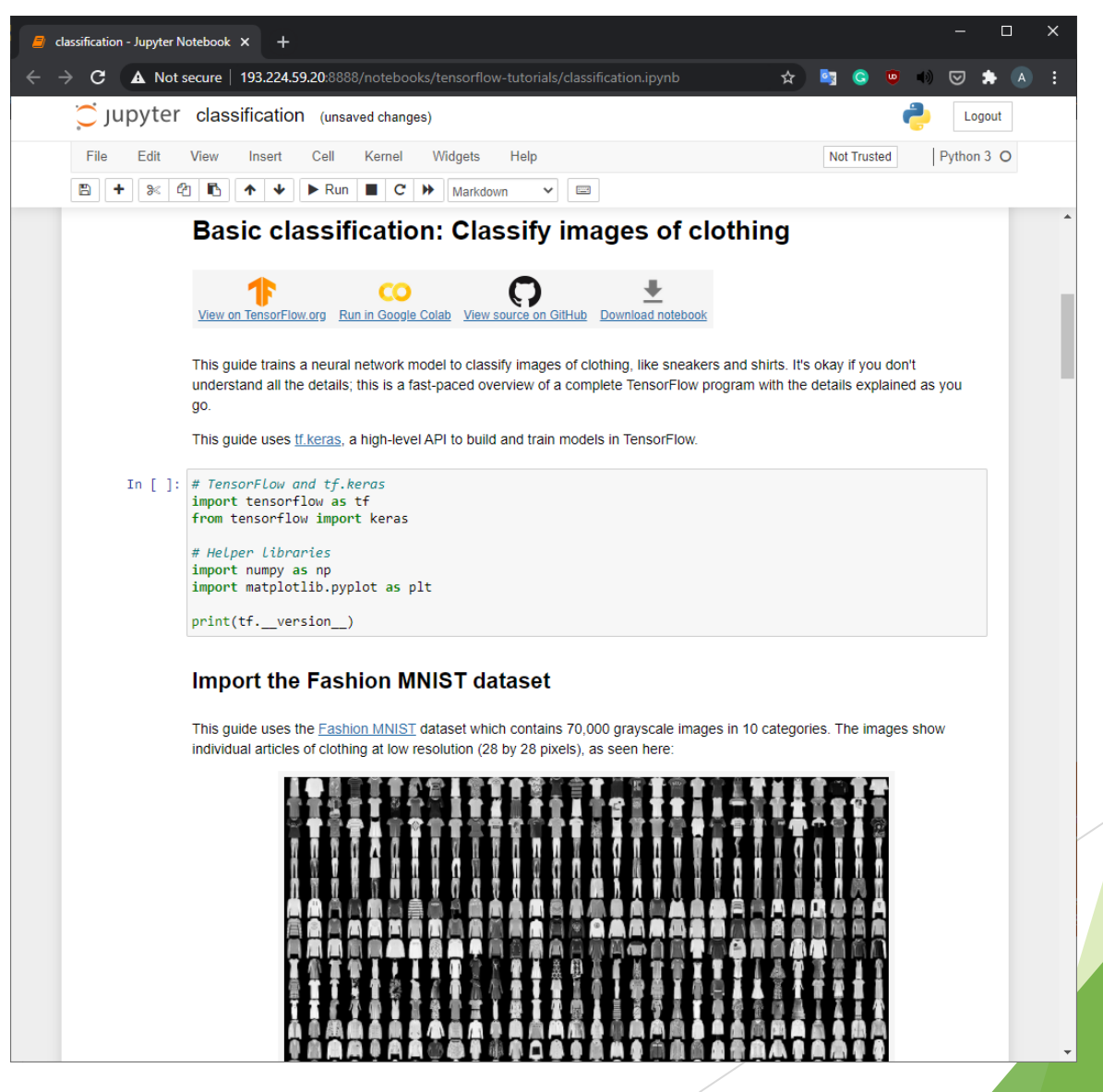

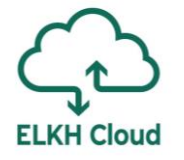

# TensorFlow használata ELKH Cloudon GPU erőforrásokon

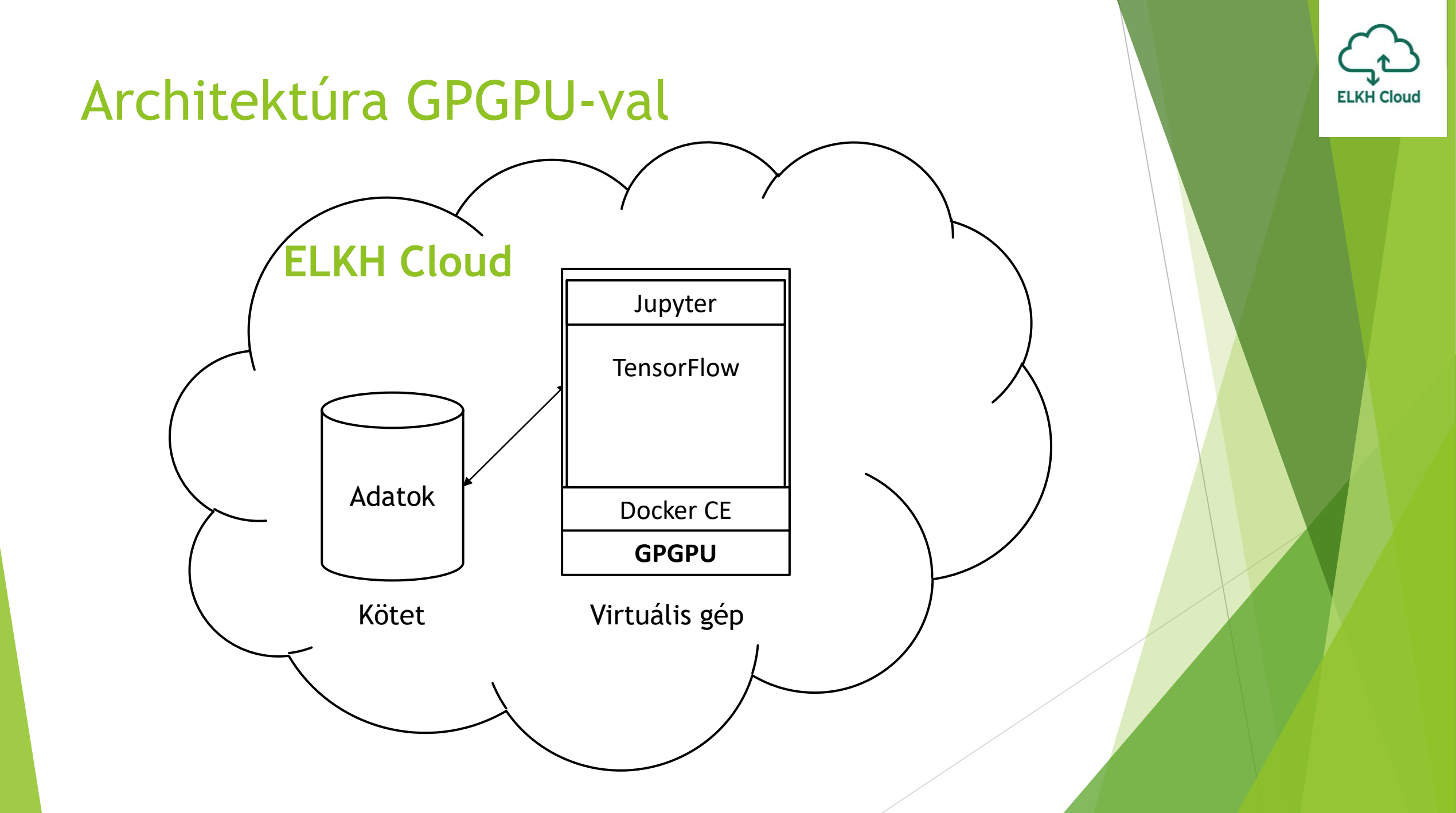

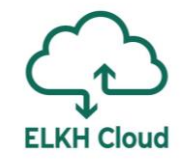

# Linux virtuális gép létrehozása GPU erőforrással

- Linux virtuális gép létrehozása, a korábbi példa alapján
  - oktatas.k80 flavour használata, ami tartalmaz egy NVIDIA Tesla K80-as videókártyát
- NVIDIA driver telepítése (részletek a Bevezető oktatásban)
- > Docker CE telepítése, a korábbi példa alapján
- NVIDIA Container Toolkit telepítése:

\$ distribution=\$(. /etc/os-release;echo \$ID\$VERSION\_ID) \
 && curl -s -L https://nvidia.github.io/nvidia-docker/gpgkey | sudo apt-key add - \
 && curl -s -L https://nvidia.github.io/nvidia-docker/\$distribution/nvidia-docker.list
sudo tee /etc/apt/sources.list.d/nvidia-docker.list

\$ sudo apt-get update
\$ sudo apt-get install -y nvidia-docker2
\$ sudo systemctl restart docker

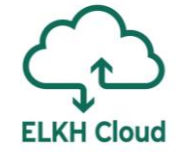

# GPU erőforrások ellenőrzése

\$ docker run --rm --gpus all nvidia/cuda:11.0-base nvidia-smi

| ubuntu@fattila-gpu:~\$ sudo docker runrmgpus all nvidia/cuda:11.0-base nvidia   | -smi |  |  |  |  |  |
|---------------------------------------------------------------------------------|------|--|--|--|--|--|
| Unable to find image 'nvidia/cuda:11.0-base' locally                            |      |  |  |  |  |  |
| 11.0-base: Pulling from nvidia/cuda                                             |      |  |  |  |  |  |
| 54ee1f796a1e: Pull complete                                                     |      |  |  |  |  |  |
| f7bfea53ad12: Pull complete                                                     |      |  |  |  |  |  |
| 46d371e02073: Pull complete                                                     |      |  |  |  |  |  |
| b66c17bbf772: Pull complete                                                     |      |  |  |  |  |  |
| 3642f1a6dfb3: Pull complete                                                     |      |  |  |  |  |  |
| e5ce55b8b4b9: Pull complete                                                     |      |  |  |  |  |  |
| 155bc0332b0a: Pull complete                                                     |      |  |  |  |  |  |
| Digest: sha256:774ca3d612de15213102c2dbbba55df44dc5cf9870ca2be6c6e9c627fa63d67a |      |  |  |  |  |  |
| Status: Downloaded newer image for nvidia/cuda:11.0-base                        |      |  |  |  |  |  |
| Tue Nov 24 19:35:47 2020                                                        |      |  |  |  |  |  |
| ++                                                                              |      |  |  |  |  |  |
| NVIDIA-SMI 455.45.01 Driver Version: 455.45.01 CUDA Version: 11.1               |      |  |  |  |  |  |
| +                                                                               |      |  |  |  |  |  |
| GPU Name Persistence-M  Bus-Id Disp.A   Volatile Uncorr. ECC                    |      |  |  |  |  |  |
| Fan Temp Perf Pwr:Usage/Cap  Memory-Usage   GPU-Util Compute M.                 |      |  |  |  |  |  |
| MIG M.                                                                          |      |  |  |  |  |  |
|                                                                                 |      |  |  |  |  |  |
| 0 Tesla K80 0n   00000000:00:05.0 0ff   0 0                                     |      |  |  |  |  |  |
| N/A 41C P8 30W / 149W   0MiB / 11441MiB   0% Default                            |      |  |  |  |  |  |
| I I N/A I                                                                       |      |  |  |  |  |  |
| ***                                                                             |      |  |  |  |  |  |
|                                                                                 |      |  |  |  |  |  |
| +                                                                               |      |  |  |  |  |  |
|                                                                                 |      |  |  |  |  |  |
| GPU GI CI PID Type Process name GPU Memory                                      |      |  |  |  |  |  |
| Usage                                                                           |      |  |  |  |  |  |
|                                                                                 |      |  |  |  |  |  |
|                                                                                 |      |  |  |  |  |  |
|                                                                                 |      |  |  |  |  |  |

# TensorFlow használata Jupyter környezetben GPU erőforrással

\$ docker run --gpus all -p 8888:8888 --name jupyter -v /mnt/data:/tf/notebooks \
 tensorflow/tensorflow:latest-gpu-jupyter

In [1]: import tensorflow as tf

print("Num GPUs Available: ", len(tf.config.experimental.list\_physical\_devices('GPU')))

ELKH Cloud

Num GPUs Available: 1

In [2]: tf.config.experimental.list\_physical\_devices('GPU')

Out[2]: [PhysicalDevice(name='/physical\_device:GPU:0', device\_type='GPU')]

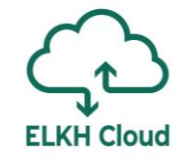

# Köszönöm a figyelmet!